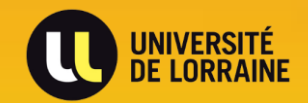

# **PRÉSENTATION DES NOTES DE FRAIS**

DBF - Direction du Budget et des Finances

Au retour de sa mission, l'agent doit **valider les dates et heures réelles** de sa mission. Pour pouvoir effectuer cette étape appelée « temps validés », l'ordre de mission doit être en statut validé .

Via la page d'accueil, deux choix sont possibles pour sélectionner l'ordre de mission :

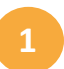

La recherche de l'OM peut se faire depuis le pavé « Ordre de mission ».

Attention tous les OM n'apparaissent pas à cet endroit.

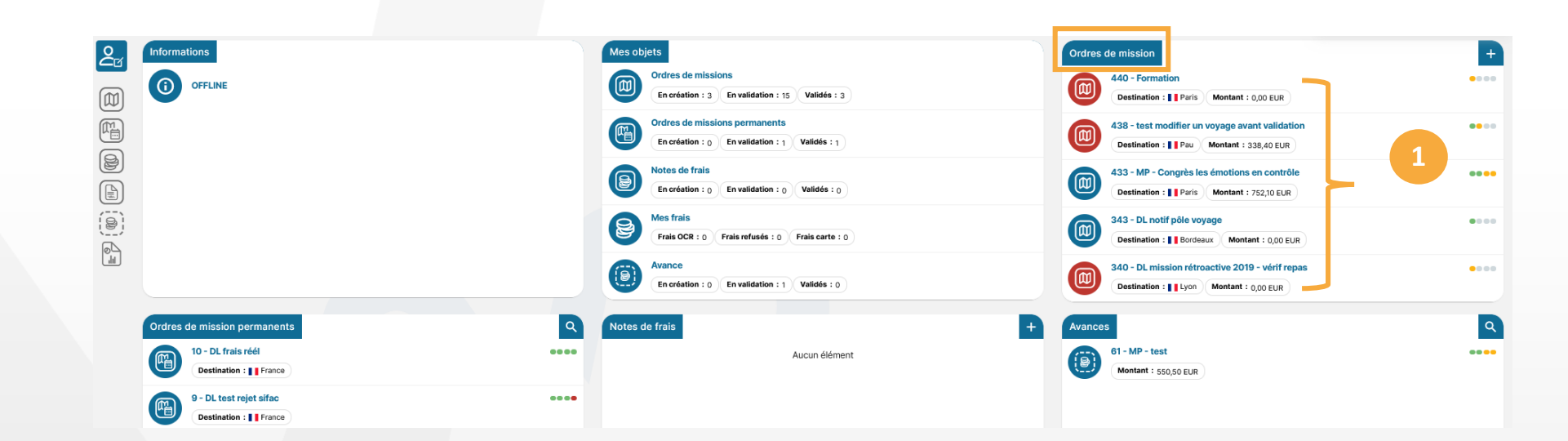

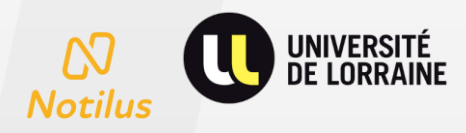

Accès par l'icône « Ordres de mission » puis sélectionner l'OM de votre choix dans la liste des OM.

Si vous ne trouver pas votre OM, vous pouvez faire une recherche à l'aide de l'entonnoir.

Å

(@)

M

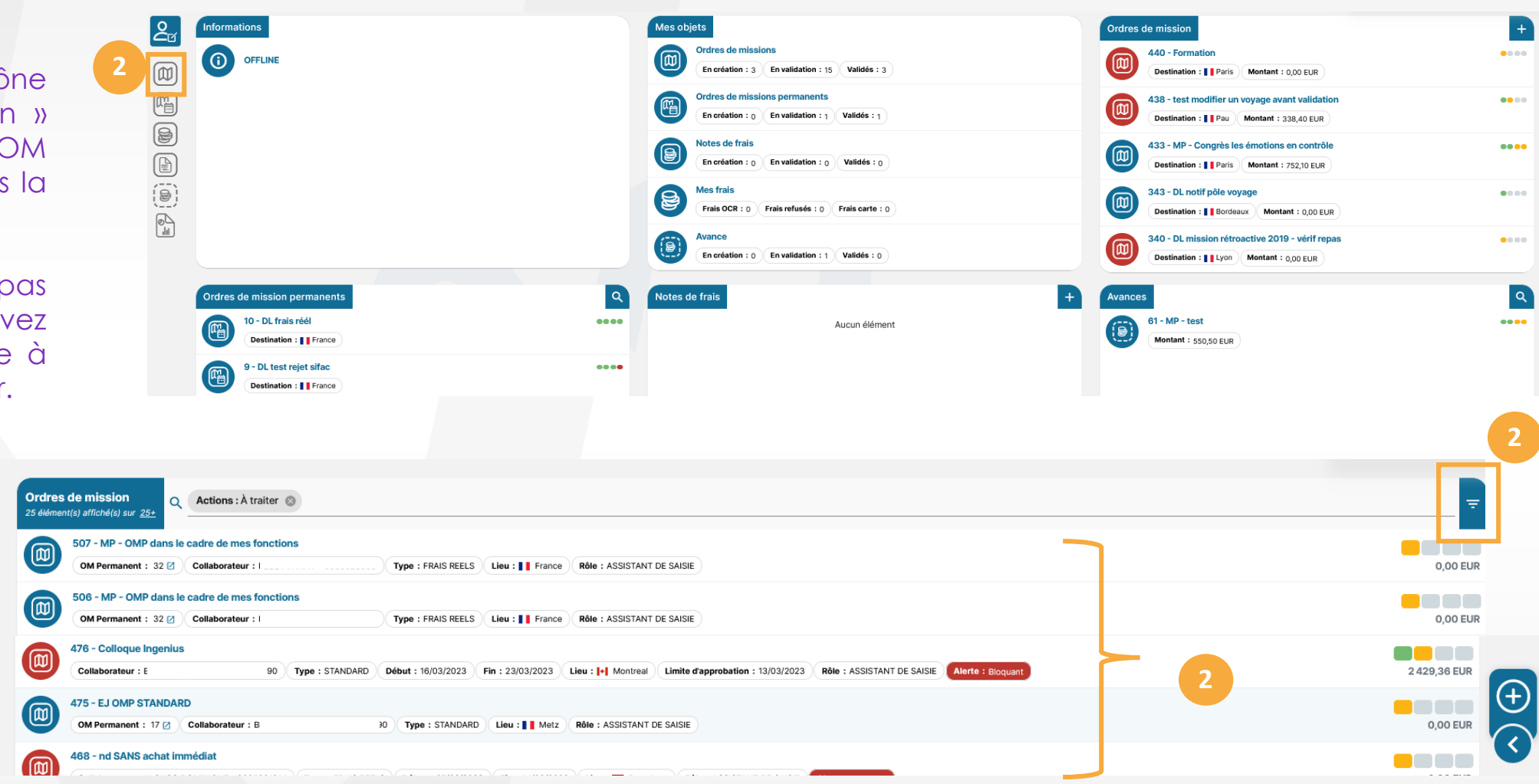

Rechercher l'OM par le nom du collaborateur et par le statut « validé » de l'OM.

|   | Ordres de mission<br>7 élément(s) affiché(s) sur 7 | n : pes: 🚳 Statut : Validé 🛞                                                                                 | ×                        |
|---|----------------------------------------------------|----------------------------------------------------------------------------------------------------|--------------------------|
|   | Objet Identifiant OM Permanent Dé                  | but Fin Matricule Destination Prénom Nom Rôles Statut Actions Type Archivés                                  | A8++                     |
|   | Nom *                                              |                                                                                                    | =                        |
| B | pes                                                |                                                                                                    |                          |
|   | Statut *                                           |                                                                                                    |                          |
|   | valide                                             |                                                                                                    |                          |
|   | Non                                                |                                                                                                    |                          |
|   |                                                    |                                                                                                    | Réinitialiser Rechercher |
|   | 334 - MP - test                                    |                                                                                                    |                          |
|   | Collaborateur :                                    | Type : STANDARD Début : 02/01/2023 Fin : 04/01/2023 Lieu : Metz Rôle : ASSISTANT DE SAISIE Alerte : Bloquant | 0,00 EUR                 |
|   | 244 - MP - OM pays à risq                          | ue standard                                                                                                  |                          |
|   | Collaborateur :                                    | Type : STANDARD Début : 27/12/2022 Fin : 28/12/2022 Lieu : 🖬 Cam Pha Rôle : ASSISTANT DE SAISIE              | 0,00 EUR                 |
|   | 243 - MP - TEST OM stand                           | Jard étranger                                                                                                |                          |
|   | Collaborateur :                                    | 3 Type : STANDARD Debut : 19/12/2022 Fin : 20/12/2022 Lieu : [+] Montreal Role : ASSISTANT DE SAISIE         | 0,00 EUR                 |
|   | 240 - MP - test OM ss frai                         | s étranger                                                                                                   |                          |
|   |                                                    |                                                                                                    | 0,00 2011                |

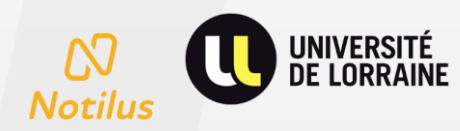

|                       | Ordre de mission 412     Généralités                                                                          | Voyage Frais Engage                                   | ments Fiche Collaborateur Compléments     |                                                                           |                                       |        | EQ. Validé                     |
|-----------------------|----------------------------------------------------------------------------------------------------|-------------------------------------------------------|-------------------------------------------|---------------------------------------------------------------------------|---------------------------------------|--------|--------------------------------|
|                       | STANDARD 🕿 AS-AB-RO_RTAI                                                                                      | 6)                                                    |                                           |                                                                           |                                       |        |                                |
|                       | Valider     API_UL : Validé Sifac                                                                             |                                                       |                                           |                                                                           |                                       |        |                                |
|                       | Objet*                                                                                                    | Test annulation d'une prestation depuis Goelette conc | ernant un OM différent                    | Mois d'imputation                                                         | • 02/2023                             |        |                                |
|                       | Destination*                                                                                                  | Paris, Paris, France                                  |                                           | Début                                                                     | 01/03/2023                            | 08:00  |                                |
| Cliquer sur le bouton | Lieu de départ *                                                                                              | EZELISE, France                                       |                                           | Fin                                                                       | 03/03/2023                            | 22:00  |                                |
| « Emettre »           | Lieu de retour*                                                                                               | , EZELISE, France                                     |                                           | _ Date création                                                           | 15/02/2023                            | E      |                                |
|                       | Demander Fintervention du Pôle Voyage                                                                         |                                                       |                                           | Demande d'avance<br>Modes de transports                                   | Générer une avance pour la mission () |        | * 0                            |
|                       | Remarque                                                                                                    |                                                       |                                           |                                                                           | 010033362                             |        |                                |
|                       |                                                                                                    |                                                       |                                           |                                                                           |                                       |        |                                |
|                       | Répartition analytique<br>UL: Institut Jean Lamour (RTA)<br>Centre de coël/Centre financier : UL (RTALABOO) E | TF : UL MISSIONS (RTAU-MISSIONS)                      |                                           |                                                                           |                                       |        | Extraction                     |
|                       |                                                                                                    |                                                       | Le bouton<br>permet d'ou<br>de validation | <ul> <li>Emettre »</li> <li>vrir la fenêtre</li> <li>des temps</li> </ul> |                                       | Enetre | Annuler<br>Emettre<br>Rappeler |
|                       |                                                                                                    |                                                       |                                           |                                                                           |                                       |        |                                |
| Notilus               | SITÉ<br>AINE                                                                                                  |                                                       |                                           |                                                                           |                                       |        |                                |

 La validation se fait à la fin de la mission de l'agent.
 L'agent peut modifier les temps.
 Cette modification va permettre un recalcul automatiquement des Indemnités Journalières qui seront imputées sur la NDF.

| Déclaration des temps       |              |       | ×           |
|-----------------------------|--------------|-------|-------------|
| Type de saisie              | Réel         |       | •           |
| Date de début de la mission | 26/09/2022   | 11:14 |             |
| Saisie au réel              | 26/09/2022 🖻 | 11:14 | <u>()</u>   |
| Date de fin de la mission   | 01/10/2022   | 07:02 |             |
| Saisie au réel              | 01/10/2022 💼 | 07:02 | <u>(</u> )  |
|                             |              |       | Enregistrer |

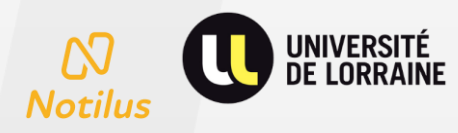

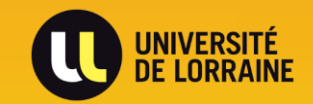

# **TRAITEMENT DES NOTES DE FRAIS**

1<sup>er</sup> choix pour accéder à la création d'une note de frais

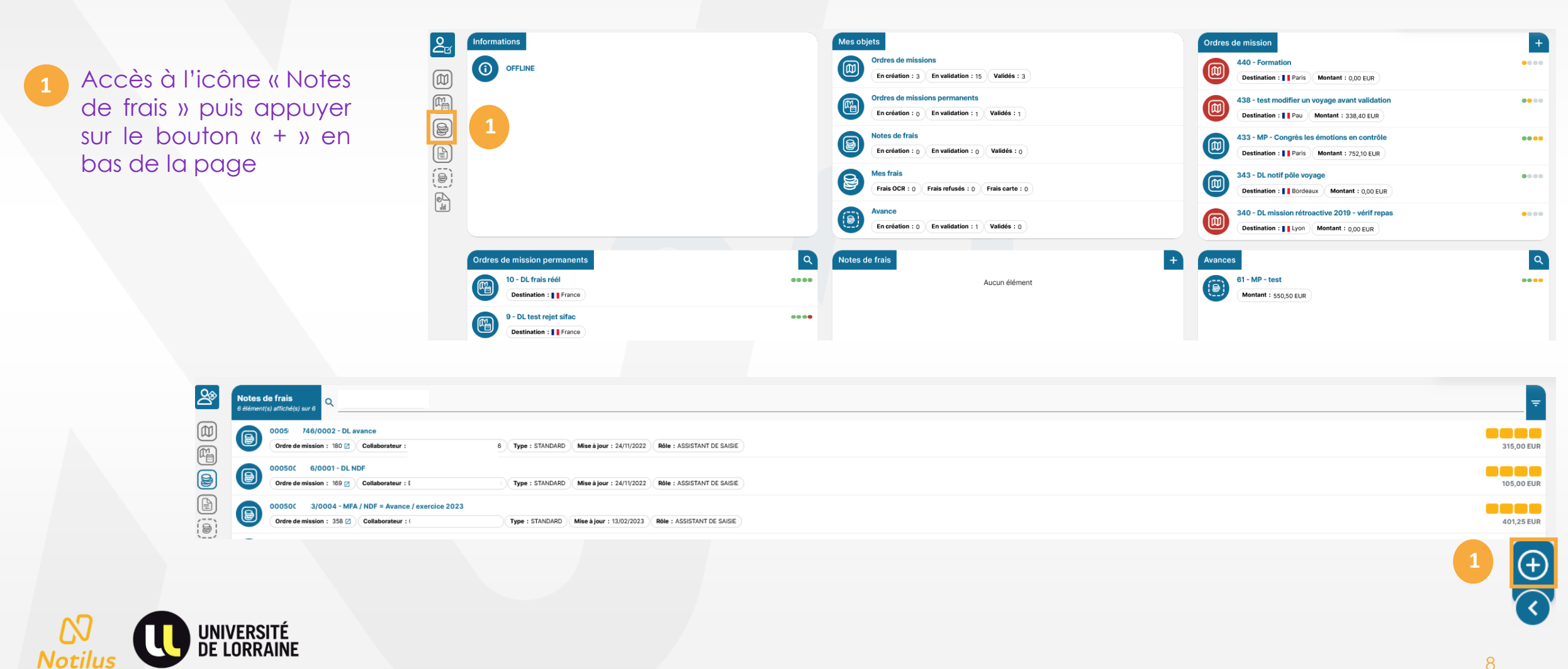

1<sup>er</sup> choix pour accéder à la création d'une note de frais

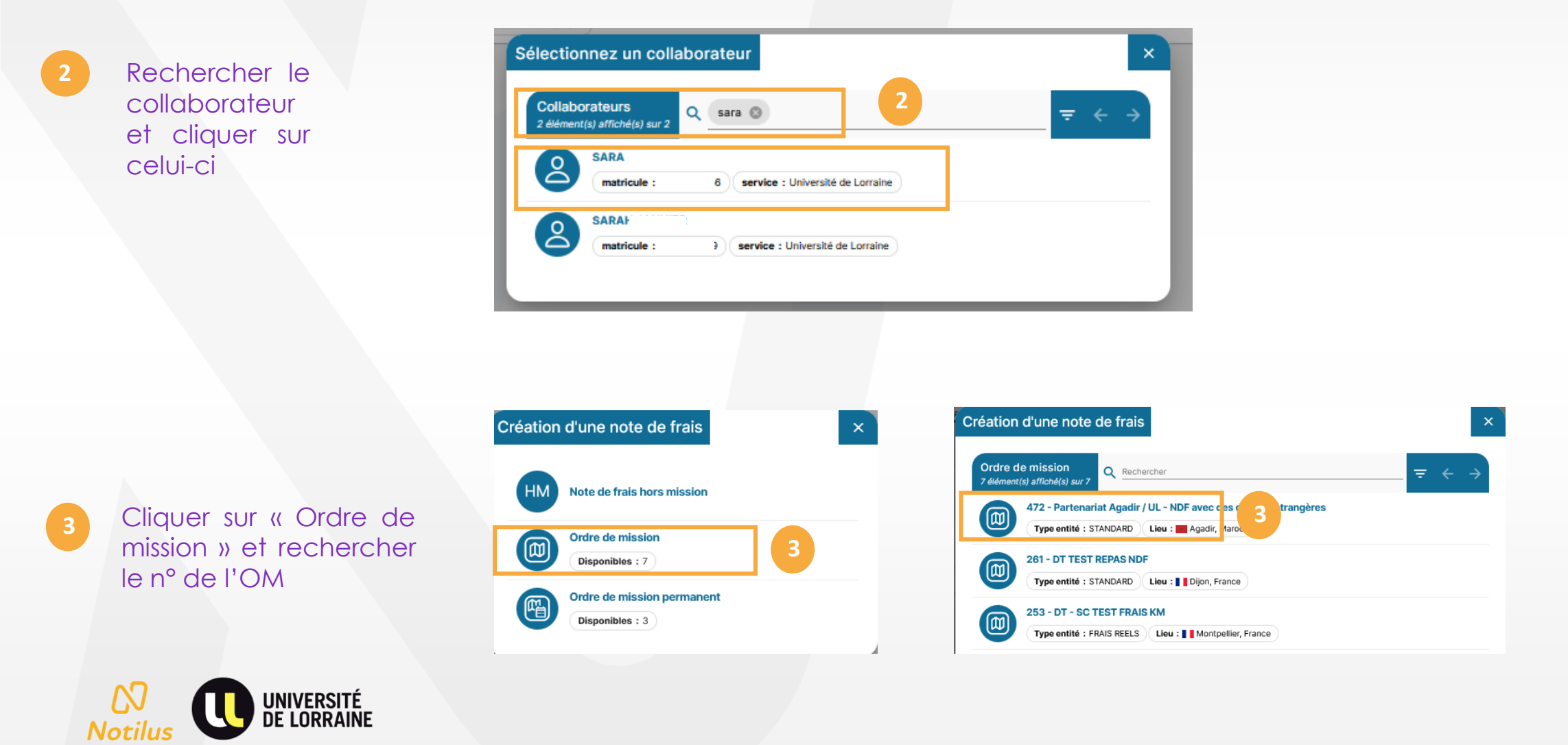

2<sup>ème</sup> choix pour accéder à la création d'une note de frais

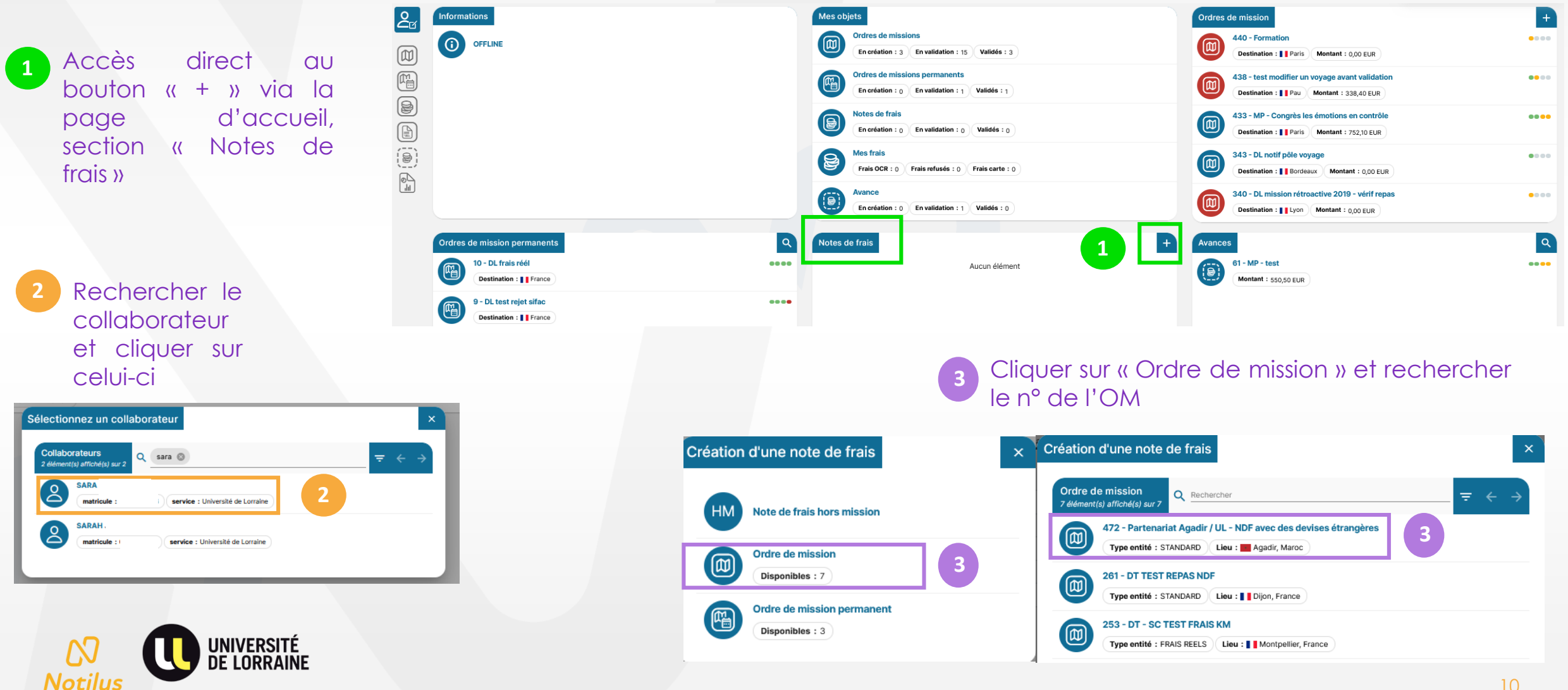

<sup>3ème</sup> choix pour accéder à la création d'une note de frais

Accès direct par l'onglet « frais » de l'ordre de mission puis appuyer sur le bouton « + » en bas à droite.

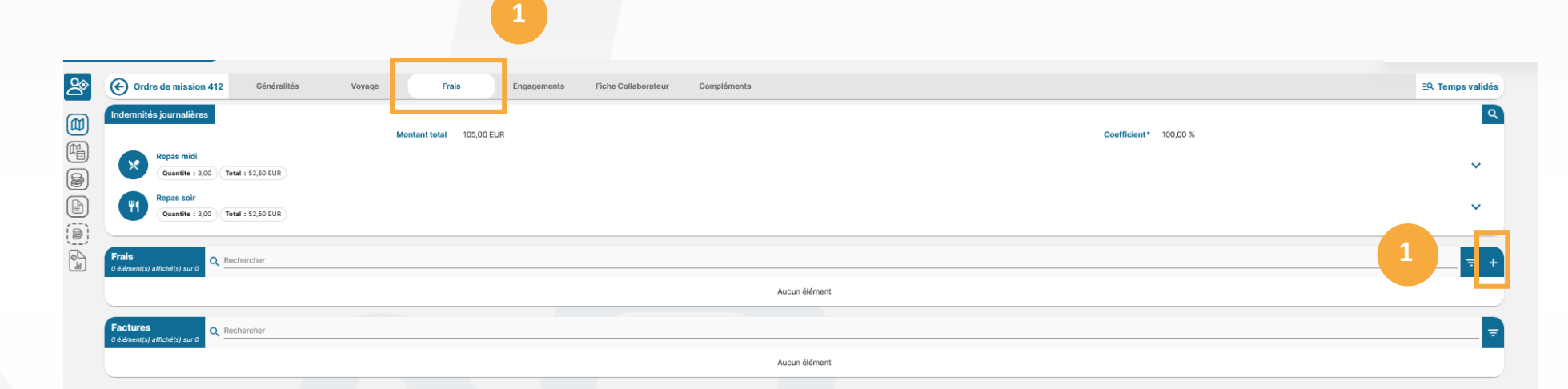

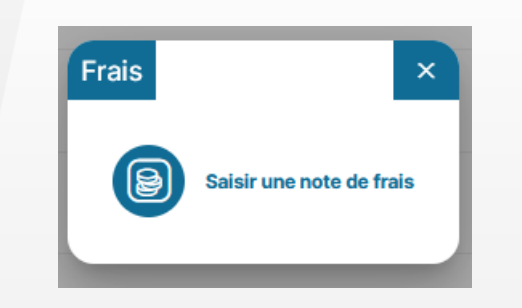

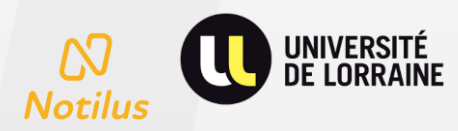

1/2 Structure du formulaire d'une note frais - onglet « Généralités »

Le formulaire de la note de frais reprend les éléments relatifs à l'OM sélectionné comme :

- l'objet
- l'ordre de mission (N°)
- le mois d'imputation
- les éléments analytiques (modifiable)

| 2 | Montant remboursable<br>Montant à rembourser | 0,00 € |        |
|---|----------------------------------------------|--------|--------|
|   | Montant à rembourser                         | 0.00 6 |        |
|   |                                              | 0,00 € |        |
|   |                                              |        |        |
|   |                                              |        |        |
|   |                                              |        |        |
|   |                                              |        |        |
|   |                                              |        |        |
|   |                                              |        | )<br>l |
|   |                                              |        |        |
| _ |                                              |        | -      |

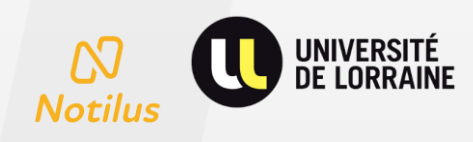

2/2 Structure du formulaire d'une note frais - onglet « Frais »

Via l'onglet « frais », le bouton « + » permet d'ajouter les dépenses

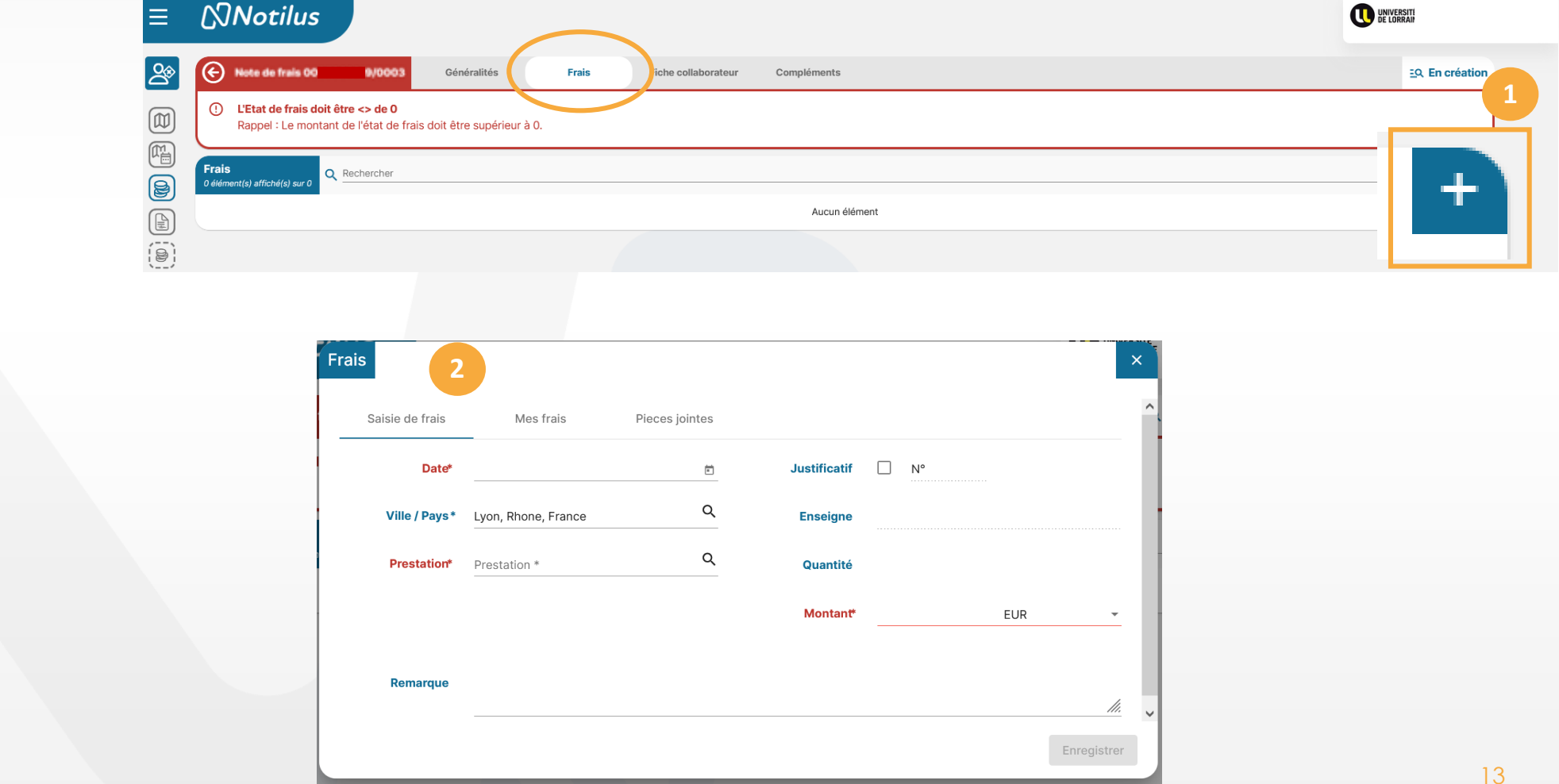

Permet de renseigner chaque type de dépense et d'ajouter des pièces justificatives

Notilus

UNIVERSITÉ DE LORRAINE

#### Indemnités journalières

1

Lorsque l'OM a été saisi en « type standard », les indemnités journalières calculés dans celui-ci apparaissent automatiquement lors de la création de la NDF

Ce qui n'est pas le cas pour un OM saisi en type « frais réel », car aucune indemnité journalière n'est calculée

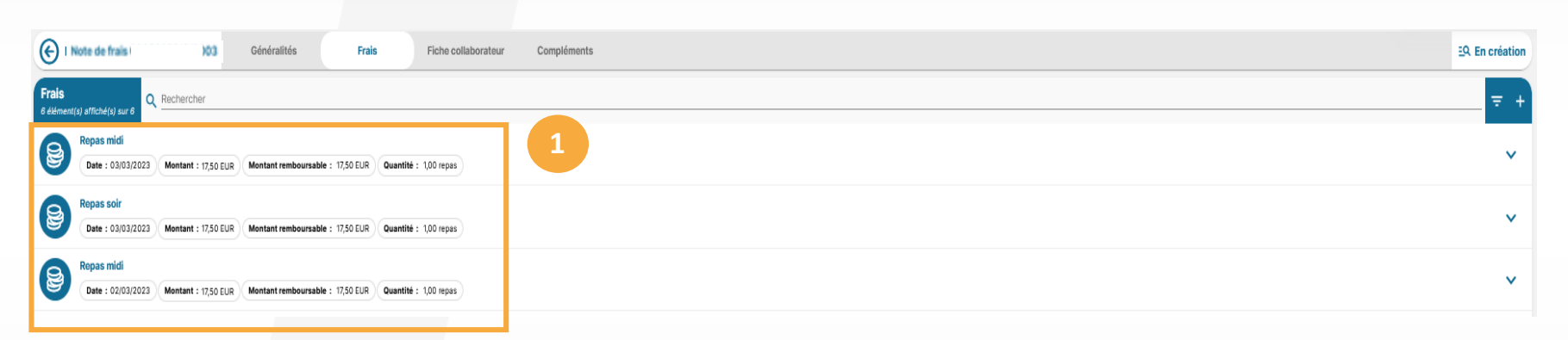

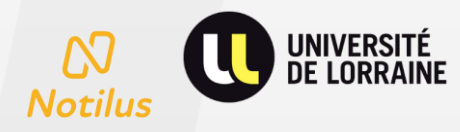

#### Frais prévisionnels – mission type « standard » ou « frais réel »

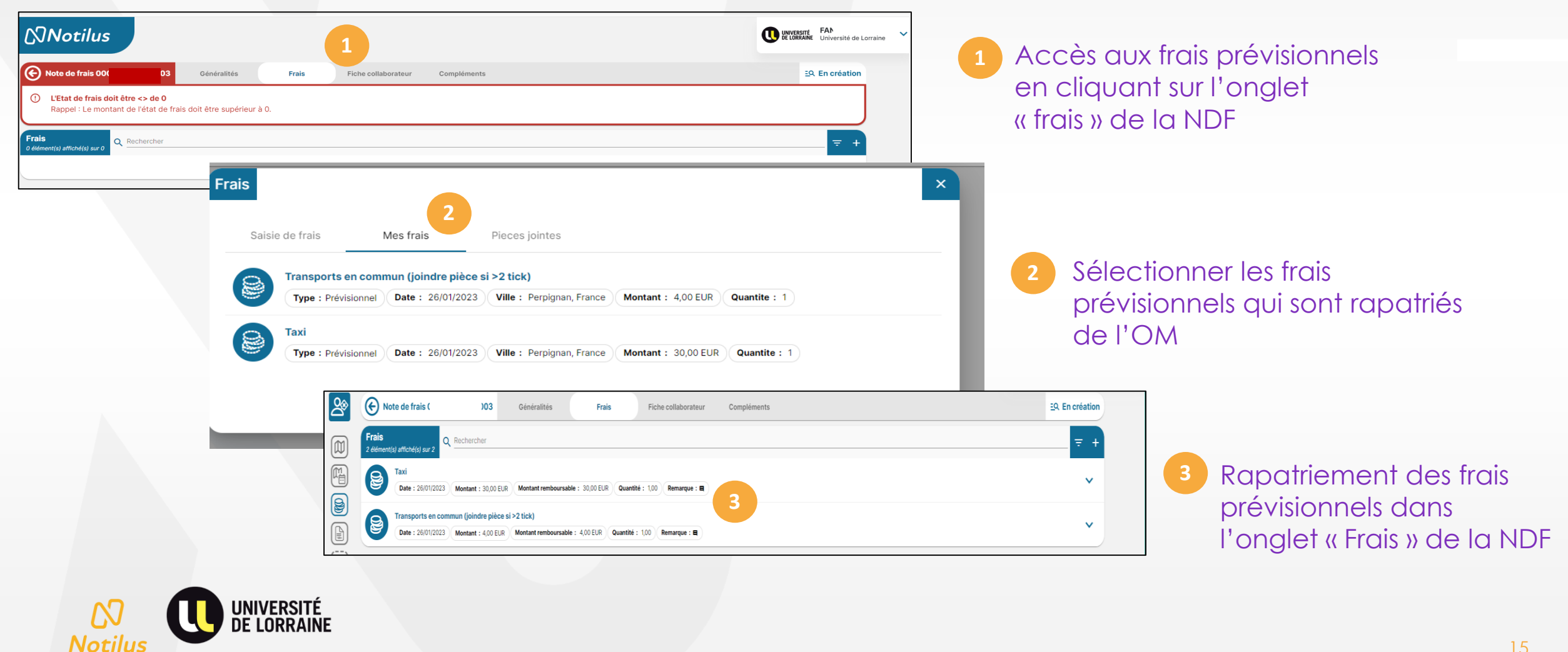

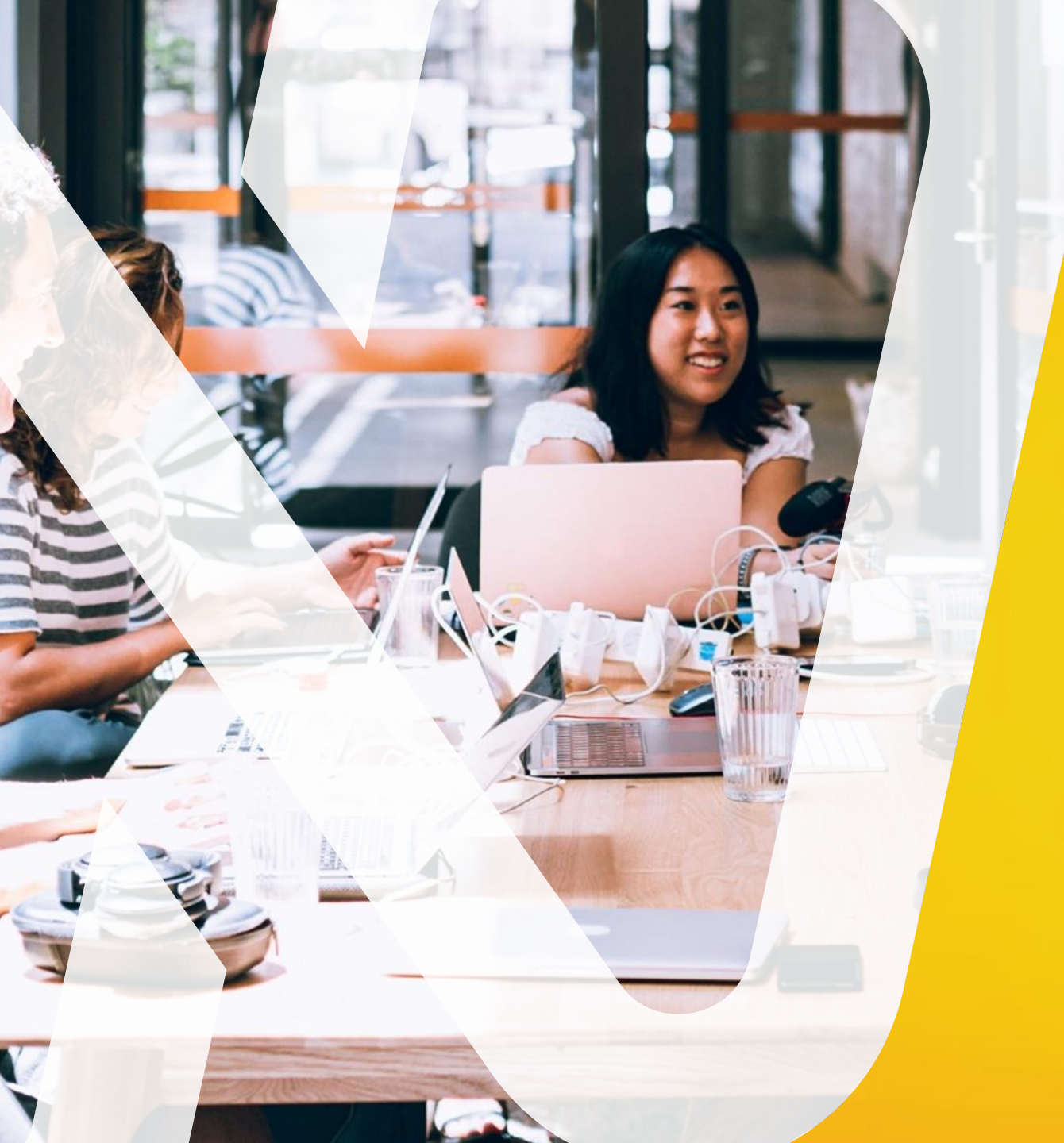

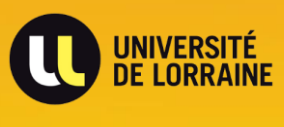

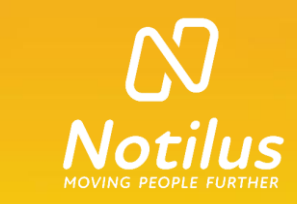

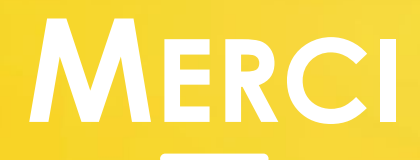